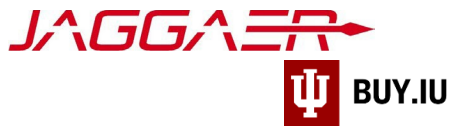

# Supplier Onboarding – International Individual

Indiana University (IU) is a member of the Jaggaer supplier network. To receive payment from IU, payees, referred to as "suppliers" in Jaggaer, must complete the supplier onboarding process and join the network. Once established, your supplier portal is used to manage payment information, addresses, tax forms, and more.

The Jaggaer portal is not accessible on mobile devices such as smartphones or tablets.

#### It must be accessed from a desktop computer.

This document provides a step-by-step walkthrough of the supplier onboarding process for a foreign-taxed individual.

#### Before you follow the steps in this document, locate the following items:

- Indiana University supplier invitation email.
- Wire transfer information.
- Scanned image of completed and signed W-8BEN tax form. If you do not have a completed W-8BEN tax form the system will generate one for you to sign and submit.

#### Already started the process and need to pick up where you left off? Click here.

# Contents

| Invitation                                   | 2  |
|----------------------------------------------|----|
| Create Your Jaggaer Network Account          | 3  |
| Complete and Submit Registration Information | 7  |
| Welcome                                      | 8  |
| Individual Overview                          | 9  |
| Addresses                                    | 11 |
| Contacts                                     | 15 |
| Payment Information                          | 17 |
| Payment via Wire Transfer                    | 18 |
| Tax Information                              | 22 |
| Certify & Submit                             | 26 |
| Registration Approval                        | 28 |
| Continue Registration                        | 29 |

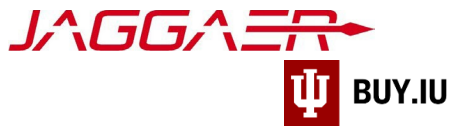

#### Invitation

The onboarding process begins when an IU staff member requests your addition to the supplier network. IU Purchasing reviews the request, and, once approved, invites you to begin the onboarding process via email. This email invitation will come from the email address <u>buyiu.noreply@iu.edu</u>, have a sender name of "Indiana University," and will look like the example below.

Click Register Now to establish your username and password.

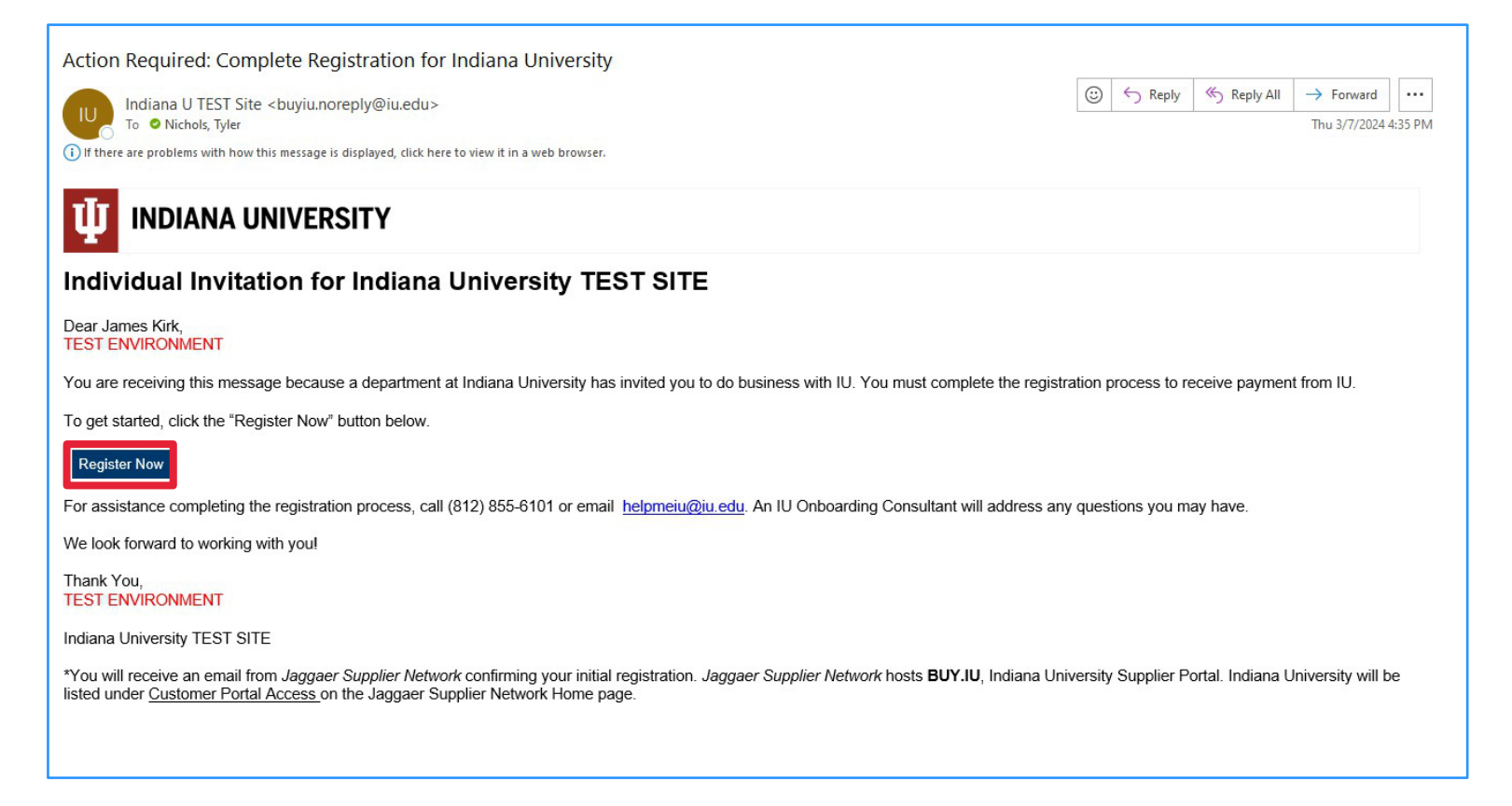

You will also receive reminder emails from Jaggaer directly. These messages come from <a href="mailto:support@sciquest.com">support@sciquest.com</a> and contain contact information for Jaggaer's support team.

Please contact the IU department you are working with for assistance first before contacting Jaggaer.

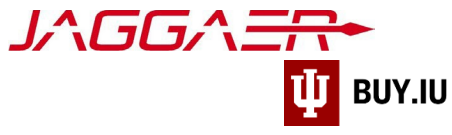

# Create Your Jaggaer Network Account

After clicking Register Now in the email invitation, the registration page opens in a browser window. Click the dropdown in the upper right-hand corner to select a language, if desired, then **Continue with Registration** to proceed.

| <b>Ф</b> IND                  | IANA UNIVERSITY                                                                                                    |                   |
|-------------------------------|----------------------------------------------------------------------------------------------------|-------------------|
| <b>Registration Checklist</b> | Welcome to Supplier Registration                                                                                                    | English 🔻         |
| Registration FAQ              | Welcome to the Indiana University supplier portal! (TEST)                                                                                                    | English           |
| Registration Tutorial         | Thank you for doing business with us. Indiana University has made a major investment in                                                                                                    | ∎ <u>français</u> |
|                               | redesigning our process for procuring goods and services. Our improvements will touch each step from quote, purchase order, delivery, and payment. Our implementation of                                                                                                    | Deutsch           |
|                               | JAGGAER, IU's electronic procurement system, will allow IU to easily source and purchase<br>products and services. Our goal is to make it easier to do business with Indiana University.                                                                                                    | Italiano          |
|                               | If you already have an account or are a registered supplier that has been invited to do business with Indiana University, please log in with your username and email address.                                                                                                    | ■ <u>中</u> 国      |
|                               | Registered suppliers with active log in information will be able to                                                                                                    |                   |
|                               | <ul> <li>Maintain valid contact information</li> <li>Review the status of payments</li> <li>Update and review banking information</li> </ul>                                                                                                    |                   |
|                               | Important Registration Information:                                                                                                    |                   |
|                               | Please ensure that your legal name matches the legal name of the entity as listed on the tax form provided to the University.                                                                                                    |                   |
|                               | Indiana University's payment terms are NET 30 upon receipt of invoice. We make every effort to pay our suppliers in a timely manner. If you have questions or concerns, contact Indiana University Office of Procurement Services via via our <u>Support Form</u> , or by phone at 812.855.3720. |                   |
|                               | Continue With Registration                                                                                                    |                   |

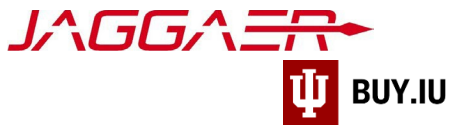

Fields marked with a star  $\star$  are required. Add your contact info, confirm your email (which will become your Jaggaer username), review and accept the terms and conditions, and complete the Captcha checkbox. Once completed, select **Create Account**.

| 🚺 INDIA                        | NA UNIVERSITY                       |           |
|--------------------------------|-------------------------------------|-----------|
| Supplier Regis                 | tration Registration Tutorial       | English 🔻 |
| Your Contact Info              |                                     |           |
| Jean-Luc                       | Picard                              |           |
| First Name 🖈                   | Last Name 🖈                         |           |
|                                |                                     |           |
| Title                          |                                     |           |
| 855555555                      | ext.                                |           |
| Phone Number                   |                                     |           |
| International phone numbers of | n art harrin with a                 |           |
| Your Login                     |                                     |           |
| jlpgoiu@proton.me              |                                     |           |
| Email ★                        |                                     |           |
| jlpgoiu@proton.me              |                                     |           |
| Confirm Email 🖈                |                                     |           |
|                                |                                     |           |
| Tam a user in need of          | accessibility assistance            |           |
| Terms and Conditions           |                                     |           |
| I have read and accept         | nted JAGGAER's Terms and Conditions |           |
|                                |                                     |           |
| I am human                     | hCaptcha<br>Proze-Jarma             |           |

Your email address acts as your username when accessing the supplier portal. Store your username and password in a safe place! You will need this information to login to the portal and make changes in the future.

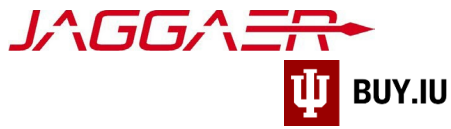

After selecting **Create Account**, you will receive a notification that your account was created and that a link has been sent to the email address provided to set up a password.

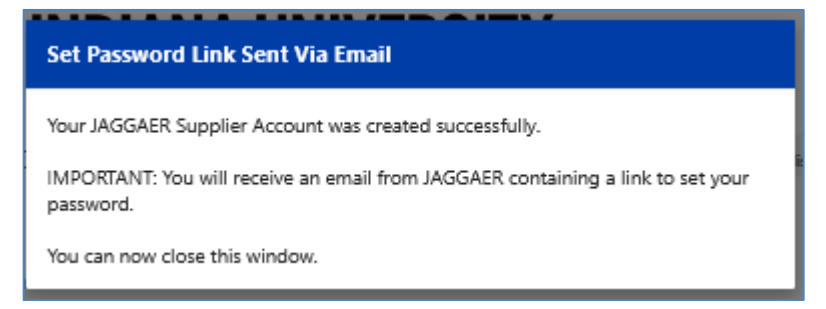

Locate the password setup message in your email inbox. Select Change supplier account password.

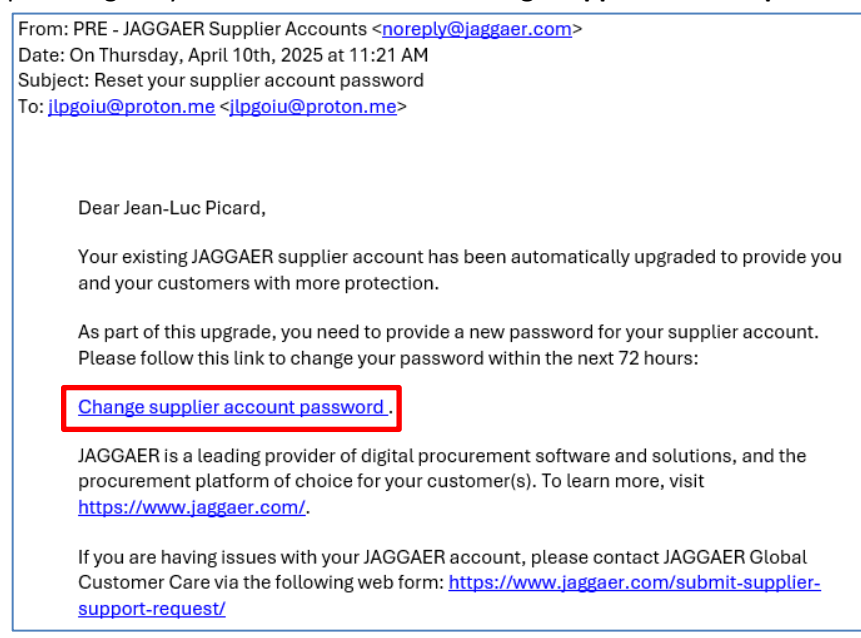

Create a password which meets the required criteria. Select **Set Password**.

| Se<br>Pa      | t JAGGAER Global Identity<br>Issword                                                                                                    | English US |
|---------------|----------------------------------------------------------------------------------------------------|------------|
| jlpç          | goiu@proton.me                                                                                                    |            |
| Nev           | v Password                                                                                                    |            |
| •             | •••••                                                                                                    | Ø          |
| _             | firm Decoword                                                                                                    |            |
| Cor           | IIIIII Fasswolu                                                                                                    |            |
| Cor           |                                                                                                    | ø          |
| •             |                                                                                                    | ø          |
| •             | Minimum of 12 characters                                                                                                    | Ø          |
| •             | Minimum of 12 characters<br>Must be different from email                                                                                                    | ø          |
| •             | Minimum of 12 characters<br>Must be different from email<br>Minimum of 1 special character (not A-Z, a-z, or 0-9)                                                                                                    | ø          |
| Cor<br>•<br>• | Minimum of 12 characters<br>Must be different from email<br>Minimum of 1 special character (not A-Z, a-z, or 0-9)<br>Minimum of 1 number                                                                                             | ø          |
|               | Minimum of 12 characters<br>Must be different from email<br>Minimum of 1 special character (not A-Z, a-z, or 0-9)<br>Minimum of 1 number<br>Minimum of 1 lowercase letters                                                           | ø          |
|               | Minimum of 12 characters<br>Must be different from email<br>Minimum of 1 special character (not A-Z, a-z, or 0-9)<br>Minimum of 1 number<br>Minimum of 1 lowercase letters<br>Minimum of 1 uppercase letters                         | ø          |
|               | Minimum of 12 characters<br>Must be different from email<br>Minimum of 1 special character (not A-Z, a-z, or 0-9)<br>Minimum of 1 number<br>Minimum of 1 lowercase letters<br>Minimum of 1 uppercase letters<br>Passwords must match | ø          |

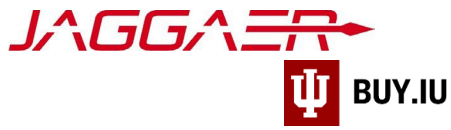

Once your password is set, you will be prompted to return to the **original registration link** (sent from <u>buyiu.noreply@iu.edu</u>). Click once more on the **Register Now** button and follow the prompts to log in using the username and password you had created.

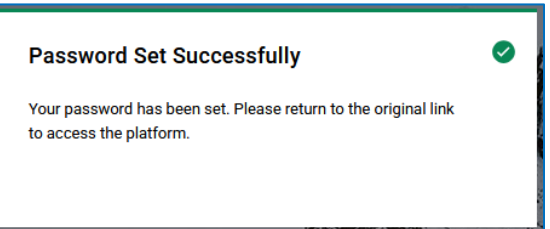

Finally, select how to receive your one-time login code. We recommend using the **Send to Email Address on Record** option. Click **Login** to continue.

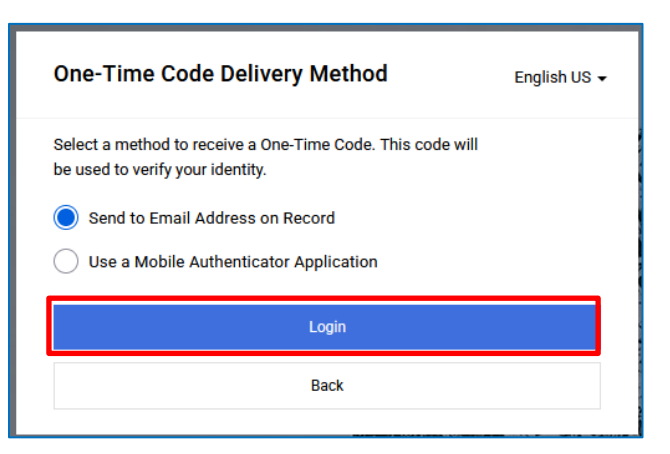

Locate the one-time code email from Jaggaer to access BUY.IU. Upon login you should automatically be transferred to the BUY.IU supplier portal. **Before continuing**, ensure you see Indiana University branding and a "Welcome to Indiana University" supplier portal banner.

• Logged in but don't see IU branding? <u>Click here</u>.

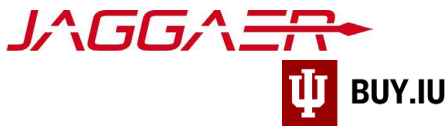

# Complete and Submit Registration Information

The supplier registration page is made up a series of sections, visible in the left-hand menu. Each section is followed by an attention symbol  $\triangle$ . Once the section is complete the symbol will be replaced with a green checkmark  $\checkmark$ 

| Tyler Nichols                                                                                 |   | Welcome to Supplier Registration ?                                                                                                    |
|-----------------------------------------------------------------------------------------------|---|----------------------------------------------------------------------------------------------------|
| Registration In Progress for:<br>Indiana University TEST SITE<br><b>0 of 5</b> Steps Complete |   | Welcome to the Indiana University supplier portal! (TEST)                                                                                                    |
| Welcome                                                                                       |   | Thank you for doing business with us. Indiana University has made a major investment in redesigning our process for procuring goods and services. Our improvements will<br>touch each step from quote, purchase order, delivery, and payment. Our implementation of JAG6AER, IU's electronic procurement system, will allow IU to easily source and<br>purchase products and services. Our goal is to make it easier to do business with Indiana University. |
| Individual Overview                                                                           | ▲ | If you already have an account or are a registered supplier that has been invited to do business with Indiana University, please log in with your username and email address.                                                                                                    |
| Addresses                                                                                     | A | Registered suppliers with active log in information will be able to                                                                                                    |
| Contacts                                                                                      | A | Maintain valid contact information     Review the status of payments                                                                                                    |
| Payment Information                                                                           | ▲ | Update and review banking information  Important Registration Information:                                                                                                    |
| Tax Information                                                                               | A | Please ensure that your legal name matches the legal name of the entity as listed on the tax form provided to the University.                                                                                                    |
| Certify & Submit                                                                              |   | Indiana University's payment terms are NET 30 upon receipt of invoice. We make every effort to pay our suppliers in a timely manner. If you have questions or concerns, contact Indiana University Office of Procurement Services via via our Support Form, or by phone at 812.855.3720.                                                                                                    |
|                                                                                               |   | Required to Start Registration                                                                                                    |
|                                                                                               |   | First Name * Tyler                                                                                                    |
|                                                                                               |   | Last Name * Nichols                                                                                                    |
|                                                                                               |   | ★ Required to Complete Registration Next > Save Changes                                                                                                    |

Throughout the registration process you will see fields marked with a star  $\star$ .

These fields are required and must be satisfied to complete your registration. All other fields are optional.

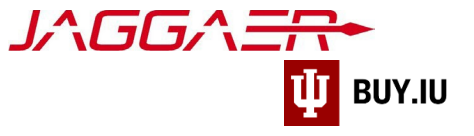

#### Welcome

Enter your first and last name(s) in the appropriate fields then click **Next**.

| ñ        |                                                                                             | VERSITY Kathryn Janeway VERSITY                                                                                                    |
|----------|---------------------------------------------------------------------------------------------|----------------------------------------------------------------------------------------------------|
|          | 🗘 Registration > Manage Registrat                                                           | ion Profile > Welcome                                                                                                    |
| -        | <ol> <li>JAGGAER revised its <u>Service P</u><br/>described in our Service Priva</li> </ol> | ivacy Policy effective May 25, 2018. By closing this banner, you acknowledge that when you use our Solution, we process your personal information as<br>cy Policy.                                                                                                    |
|          | Kathryn Janeway                                                                             | Welcome to Supplier Registration ?                                                                                                    |
| <br> 1   | Registration In Progress for:<br>Indiana University                                         | Welcome to the Indiana University supplier portal!                                                                                                    |
|          | 0 of 5 Steps Complete                                                                       | Thank you for doing business with us. Indiana University has made a major investment in redesigning our process for procuring goods and services. Our improvements will touch each step from quote, purchase order, delivery, and payment. Our implementation of JAGGAER, IU's electronic procurement                                                                                                    |
| <b>.</b> | Welcome                                                                                     | system, will allow IU to easily source and purchase products and services. Our goal is to make it easier to do business with Indiana University.                                                                                                    |
|          | Individual Overview                                                                         | If you already have an account or are a registered supplier that has been invited to do business with Indiana University, please log in with your username and email address.                                                                                                    |
|          | Addresses                                                                                   | Registered suppliers with active log in information will be able to                                                                                                    |
|          | Contacts                                                                                    | Maintain valid contact information     Review the status of payments     Update and review banking information                                                                                                    |
|          | Payment Information                                                                         | Important Registration Information:                                                                                                    |
|          | Tax Information                                                                             | Please ensure that your legal name matches the legal name of the entity as listed on the tax form provided to the University.                                                                                                    |
|          | Certify & Submit                                                                            | Please note that Indiana University's preference for payment terms is NET 30 upon receipt of invoice because this is the shortest period in which we can consistently ensure payment. The University makes every effort to uphold our commitment to pay our vendors in a timely manner. If you have questions or concerns contact Indiana University Office of Procurement Services via e-mail at iu_supplier_workgroup@list.iu.edu, or by phone at 812.856.3057. |
|          | Registration FAQ   View History                                                             |                                                                                                    |
|          |                                                                                             | Required to Start Registration                                                                                                    |
|          |                                                                                             | First Name * Kathryn                                                                                                    |
|          |                                                                                             | Last Name * Janeway                                                                                                    |
|          |                                                                                             | ★ Required to Complete Registration Next > Save Changes                                                                                                    |

You are not required to complete the supplier onboarding process in one sitting. However, <u>payment will not be issued</u> <u>until this process is complete</u>. Click **Save Changes** to save your work and return later.

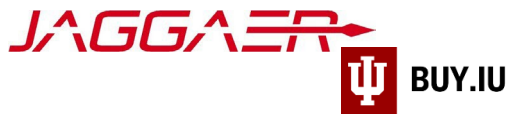

#### Individual Overview

In the Individual Overview section, verify your Country of Origin. **This should be the country you use for <u>tax purposes</u>**. This information was entered by IU staff when requesting your invitation. Verify that the country listed reflects the country you use for tax purposes.

| ñ        | <b>U</b> I INDIANA UNIVE                                                                                                    | RSITY Kathryn Janeway -                                                                                                    | •  |
|----------|----------------------------------------------------------------------------------------------------|----------------------------------------------------------------------------------------------------|----|
| <b>1</b> | Registration > Manage Registration Privacy     JAGGAER revised its <u>Service Privacy</u> described in our Service Privacy Pa | rofile 🗲 Company Overview<br><u>(Policy</u> effective May 25, 2018. By closing this banner, you acknowledge that when you use our Solution, we process your personal information as                                                                                                    | ×  |
|          | Janeway, Kathryn<br>Registration In Progress for:<br>Indiana University<br>O of 5 Steps Complete                              | Individual Information The information entered on this page allows us to obtain general information and ensure we have the most up-to-date information in our system.                                                                                                    | ?  |
| •        | Welcome Individual Overview Addresses Contacts Payment Information Tax Information Certify & Submit                           | Country of Origin should be the country you use for tax purposes. (US Citizens and Permanent Residents should select "United States") Country of Origin *  Germany Legal Structure *  If you are registering as an individual please provide your social security number here or equivalent if you reside outside of the United States. Tax ID Number |    |
|          | Registration FAQ   View History                                                                                               | ★ Required to Complete Registration                                                                                                    | 25 |

Next, select your legal structure from the Legal Structure drop-down menu. Select "Foreign Individual."

• If you own a business and will be compensated as such, select "Non-US Based Entity" from the drop-down. <u>Please</u> notify helpmeiu@iu.edu of this change.

Enter your US Tax ID in the **Tax ID Number** field. If you do not have a US Tax ID leave this field blank. Click **Save Changes** to save your work and **Next** to complete the Individual Overview section.

| ñ  | 🔱 INDIANA UNI                                                                                     | ERSITY Kathryn Janeway - A                                                                                                    | • |
|----|---------------------------------------------------------------------------------------------------|----------------------------------------------------------------------------------------------------|---|
|    | Registration > Manage Registration                                                                | Profile > Company Overview                                                                                                    |   |
|    | JAGGAER revised its <u>Service P</u><br>described in our Service Priva                            | acy Policy effective May 25, 2018. By closing this banner, you acknowledge that when you use our Solution, we process your personal information as Policy. | × |
|    | Janeway, Kathryn                                                                                  | Individual Information                                                                                                    | ? |
| Ŀ. | Registration <b>In Progress</b> for:<br><i>Indiana University</i><br><b>0 of 5</b> Steps Complete | The information entered on this page allows us to obtain general information and ensure we have the most up-to-date information in our system.             |   |
| ٥  | Welcome                                                                                           | Country of Origin should be the country you use for tax purposes. (US Citizens and Permanent Residents should select "United States")                      |   |
|    | Individual Overview                                                                               |                                                                                                    |   |
|    | Addresses                                                                                         | Legal Structure *  Foreign Individual                                                                                                    |   |
|    | Contacts                                                                                          |                                                                                                    | - |
|    | Payment Information                                                                               | If you are registering as an individual please provide your social security number here or equivalent if you reside outside of the United States.          | _ |
|    | Tax Information                                                                                   | Tax ID Number 789456123                                                                                                    |   |
|    | Certify & Submit                                                                                  |                                                                                                    |   |
|    | Registration FAQ   View History                                                                   | ★ Required to Complete Registration                                                                                                    |   |

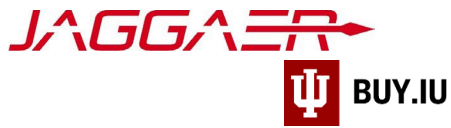

Depending on your Country tax residency, you may be eligible for Tax Treaty. Applying for Tax Treaty may reduce the amount of tax withheld from your payment. To claim this benefit, you must complete the Foreign National Information System, or FNIS, questionnaire. Review the FNIS Information Page for more details.

If your country has a Tax Treaty with the United States, the Additional Questions section will appear. Click the **IU FNIS** for Suppliers Site link located in this section to learn more about how to apply for Tax Treaty.

| <u>i</u> | Janeway, Kathryn                                        |   | Individual Informati         | ion                                                                                                    | ? |
|----------|---------------------------------------------------------|---|------------------------------|----------------------------------------------------------------------------------------------------|---|
| Â        | Registration <b>Complete</b> for:<br>Indiana University |   | The information entered on   | this page allows us to obtain general information and ensure we have the most up-to-date information in our system.                                                                 |   |
| Å        | Welcome                                                 |   | First Name *                 | Kathryn                                                                                                    |   |
|          | Individual Overview                                     | 1 | Last Name *                  | Janeway                                                                                                    |   |
| d.       | Addresses<br>Contacts                                   | 1 | Country of Origin should     | be the country you use for <b>tax purposes.</b> (US Citizens and Permanent Residents should select "United States")                                                                 |   |
| 9,       | Payment Information                                     | ~ | Country of Origin * 🔞        | China 🔻                                                                                                    |   |
| ۵        | Tax Information                                         | 1 | Legal Structure * 🕢 🕢        | Foreign Individual                                                                                                    |   |
|          |                                                         |   | If you are registering as an | individual please provide your social security number here or equivalent if you reside outside of the United States.                                                                |   |
|          |                                                         |   | Tax ID Number                | 789456123                                                                                                    |   |
|          |                                                         |   | Additional Questions         |                                                                                                    |   |
|          |                                                         |   | Based on your response to    | o the "Country of Origin" question, you may be eligible for Tax Treaty. To learn more, go to the IU FNIS for Suppliers Site an<br>nalvsis or access or one-page substitute W8BEN-E. | d |
|          |                                                         |   | ★ Required to Complete Re    | sgistration Save Changes                                                                                                    |   |

The left-hand menu updates to reflect a green checkmark once the section is complete.

| ñ        |                                                                                                   | RSITY Kathryn Janeway -                                                                                                    | •  |
|----------|---------------------------------------------------------------------------------------------------|----------------------------------------------------------------------------------------------------|----|
|          | Registration > Manage Registration Pr                                                             | ofile > Company Overview                                                                                                    |    |
|          | i JAGGAER revised its <u>Service Privacy</u><br>described in our Service Privacy Pol              | Policy effective May 25, 2018. By closing this banner, you acknowledge that when you use our Solution, we process your personal information as                                                                                                    | ×  |
|          | Janeway, Kathryn                                                                                  | Individual Information                                                                                                    | ?  |
| <b>.</b> | Registration <b>In Progress</b> for:<br><i>Indiana University</i><br><b>1 of 5</b> Steps Complete | The information entered on this page allows us to obtain general information and ensure we have the most up-to-date information in our system.                                                                                                    |    |
| ۵        | Welcome                                                                                           | Country of Origin should be the country you use for tax purposes. (US Citizens and Permanent Residents should select "United States")                                                                                                    |    |
|          | Individual Overview Addresses Contacts Payment Information Tax Information Certify & Submit       | Country of Origin *        Germany         Legal Structure *        Foreign Individual         If you are registering as an individual please provide your social security number here or equivalent if you reside outside of the United States.         Tax ID Number       789456123 |    |
|          | Registration FAQ   View History                                                                   | ★ Required to Complete Registration                                                                                                    | es |

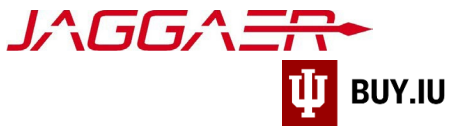

#### Addresses

A remit address was entered on your behalf by IU staff when requesting your registration invitation. A phone number must be associated with your address. Click the text in the **Address Label** column to add this information.

| ñ     | UNDIANA UN                                                           | IIVEF                   | RSITY                                                      |                                                                                     | Kathryn Janeway 🔻       | P .      |
|-------|----------------------------------------------------------------------|-------------------------|------------------------------------------------------------|-------------------------------------------------------------------------------------|-------------------------|----------|
|       | Registration > Manage Regist                                         | ration Prot             | file > Addresses                                           |                                                                                     |                         |          |
|       | i JAGGAER revised its <u>Service</u><br>described in our Service Pri | Privacy F<br>vacy Polic | <u>olicy</u> effective May 25, 2018. By<br><sub>z</sub> y. | closing this banner, you acknowledge that when you use our Solution, we process you | personal information as | ×        |
|       | Janeway, Kathryn                                                     |                         | Addresses                                                  |                                                                                     |                         | ?        |
| lılı. | Registration <b>In Progress</b> for:<br>Indiana University           |                         | Address Label                                              | Address                                                                             |                         |          |
| ٥     | 1 of 5 Steps Complete Welcome                                        |                         | 🔥 Remit                                                    | 1995 E Voyager Ln<br>Dresden, Sachsen 1067                                          | Edit                    |          |
|       | Individual Overview                                                  |                         | -                                                          |                                                                                     | Show Inactive Ar        | ddresses |
|       | Addresses                                                            | ~                       | Add Address                                                |                                                                                     |                         |          |
|       | Contacts                                                             | 1                       |                                                            |                                                                                     |                         |          |
|       | Payment Information                                                  | ~                       |                                                            |                                                                                     |                         |          |
|       | Tax Information                                                      | 1                       |                                                            |                                                                                     |                         |          |
|       | Certify & Submit                                                     |                         |                                                            |                                                                                     |                         |          |
|       | Registration FAQ   View History                                      |                         |                                                            |                                                                                     | < Previous Ne           | ext >    |

A new window opens which allows you to edit address information and add a phone number. International phone numbers must begin with a "+". Click **Save Changes** to save your work and exit the window.

| Ψ BUY.IU |                  |                                                                                   |
|----------|------------------|-----------------------------------------------------------------------------------|
| dre      | Edit Address     |                                                                                   |
| ldres    | Address Label *  | Remit                                                                             |
|          | Country *        | Germany                                                                           |
|          | Address Line 1 * | 1995 E Voyager Ln                                                                 |
|          | Address Line 2   |                                                                                   |
| _        | Address Line 3   |                                                                                   |
|          | City/Town *      | Dresden                                                                           |
|          | State/Province * | Sachsen 🔻                                                                         |
|          | Postal Code *    | 1067                                                                              |
|          | Phone *          | +4903518564574 ext.                                                               |
|          | Toll Free Phone  | ext.                                                                              |
|          | Fax              | International phone numbers must begin with +                                     |
|          | Primary          | International phone numbers must begin with + <ul> <li>Yes</li> <li>No</li> </ul> |

A physical address *may* be required if you do not reside in your Country of tax residency. Click **Add Address** to add another entry.

| Kegistration > Manage Registrati     JAGGAER revised its <u>Service Pri</u> | on Profile > Addresses | sing this banner, you acknowledge that when you use our Solution, | we process your personal information as |
|-----------------------------------------------------------------------------|------------------------|-------------------------------------------------------------------|-----------------------------------------|
| Janeway, Kathryn                                                            | Addresses              |                                                                   |                                         |
| Registration <b>In Progress</b> for:<br>Indiana University                  | Address Label          | Address                                                           |                                         |
| 2 of 5 Steps Complete Welcome                                               | Remit                  | 1995 E Voyager Ln<br>Dresden, Sachsen 1067<br>DE                  | Edit                                    |
| Individual Overview                                                         | Add Address            |                                                                   | Show Inactive Add                       |
| Contacts                                                                    | 1                      |                                                                   |                                         |
| Payment Information                                                         | 4                      |                                                                   |                                         |
| Tax Information                                                             | 4                      |                                                                   |                                         |
| Certify & Submit                                                            |                        |                                                                   |                                         |
|                                                                             |                        |                                                                   |                                         |

Reminder: fields marked with a star are required. All other fields are optional.

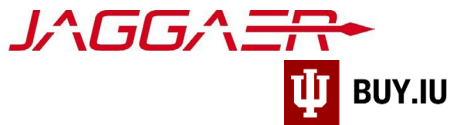

Enter your physical address information and click **Next** to continue to step 2.

| Edit Addres               | SS                       |                     | ×               |
|---------------------------|--------------------------|---------------------|-----------------|
| Address Label *           | Physical Address         |                     |                 |
| Country *                 | Germany                  | •                   |                 |
| Address Line 1 *          | 2003 S. Foxhole Dr       |                     |                 |
| Address Line 2            | Suite 7                  |                     |                 |
| Address Line 3            |                          |                     |                 |
| City/Town <b>*</b>        | Dresden                  |                     |                 |
| State/Province *          | Sachsen                  | •                   |                 |
| Postal Code *             | 1277                     |                     |                 |
| Phone *                   | +49 351 8245551          | ext.                |                 |
| Toll Free Phone           |                          | ext.                | in +            |
| Fax                       |                          |                     | 11 <del>*</del> |
| Primary                   | International phone numl | bers must begin wit | :h +            |
| * Required to Complete Re | egistration              | Save Changes        | Close           |

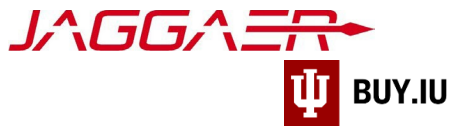

If desired, associate your contact information with the address, or choose the radio button next to **Not Applicable** to skip this step. Click **Save Changes** to save your work. Contacts receive notifications related to orders and payments from IU.

| Primary Contact For This Address (Step 2 of 2) ?                   |                                      |            |  |  |  |  |
|--------------------------------------------------------------------|--------------------------------------|------------|--|--|--|--|
| You can also update and add Contacts later from the Contacts page. |                                      |            |  |  |  |  |
| Enter New Contact                                                  | Not Applicable                       |            |  |  |  |  |
| Contact Label *                                                    | Self                                 |            |  |  |  |  |
| First Name *                                                       | Kathryn                              |            |  |  |  |  |
| Last Name *                                                        | Janeway                              |            |  |  |  |  |
| Position Title                                                     |                                      |            |  |  |  |  |
| Email *                                                            | k.janeway@gmail.com                  |            |  |  |  |  |
| Phone *                                                            | +49 351 8564574 ext.                 |            |  |  |  |  |
| Toll Free Phone                                                    | International phone numbers must beg | jin with + |  |  |  |  |
|                                                                    | International phone numbers must beg | jin with + |  |  |  |  |
| Fax                                                                | International phone numbers must beg | jin with + |  |  |  |  |

Repeat the steps outlined above until all relevant addresses are added to your profile.

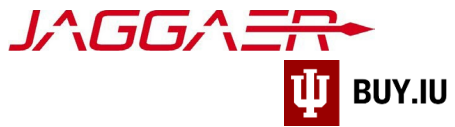

Click Next to save your work and continue to the next section.

| ñ | 🔱 INDIANA UNIV                                                                | Kathryn Janeway 🔻 🄎                                                                                                    |                                                                           |                              |
|---|-------------------------------------------------------------------------------|----------------------------------------------------------------------------------------------------|---------------------------------------------------------------------------|------------------------------|
| 0 | Registration > Manage Registration                                            |                                                                                                    |                                                                           |                              |
| ý | i JAGGAER revised its <u>Service Priv</u><br>described in our Service Privacy | <u>acy Policy</u> effective May 25, 2018. By closin<br>Policy.                                                                                                    | g this banner, you acknowledge that when you use our Solution, we process | your personal information as |
|   | Janeway, Kathryn                                                              | Addresses                                                                                                    |                                                                           | ?                            |
|   | Registration <b>In Progress</b> for:<br>Indiana University                    | Address Label                                                                                                    | Address                                                                   |                              |
| 0 | 3 of 5 Steps Complete Welcome                                                 | Physical Address                                                                                                    | 2003 S. Foxhole Dr<br>Suite 7<br>Dresden, SN 1277                         | Edit                         |
|   | Individual Overview                                                           | A      A     A  A     A     A     A  A   A   A   A   A   A   A   A   A   A   A   A   A   A   A   A   A   A   A   A   A   A   A   A   A   A   A | DE                                                                        |                              |
|   | Addresses                                                                     | Remit                                                                                                    | 1995 E Voyager Ln<br>Dresden, Sachsen 1067<br>DE                          | Edit 🔻                       |
|   | Payment Information                                                           | Add Address                                                                                                    |                                                                           | Show Inactive Addresses      |
|   | Tax Information                                                               | 1                                                                                                    |                                                                           |                              |
|   | Certify & Submit                                                              |                                                                                                    |                                                                           |                              |
|   | Registration FAQ   View History                                               |                                                                                                    |                                                                           | < Previous Next >            |

#### Contacts

Contacts receive notifications related to orders established with IU. You are required to have one contact on file to satisfy this section of the registration process. In most cases, this should be your own contact information.

This section will already be complete if you added a contact while completing the address section.

Click **Add Contact** to establish yourself as a contact.

| ĩ | 🌵 INDIANA UN                                                                               | IVER                    | SITY                                       |                                   |                                          | Kathryn Janeway 🔻                      | <b>P</b> |
|---|--------------------------------------------------------------------------------------------|-------------------------|--------------------------------------------|-----------------------------------|------------------------------------------|----------------------------------------|----------|
| 5 | 🗘 Registration > Manage Registra                                                           | ation Profi             | le > Contacts                              |                                   |                                          |                                        |          |
|   | i JAGGAER revised its <u>Service I</u><br>described in our Service Priv                    | Privacy Pe<br>acy Polic | <b>olicy</b> effective May 25, 2018.<br>y. | By closing this banner, you ackno | wledge that when you use our Solution, w | e process your personal information as | :        |
|   | Janeway, Kathryn                                                                           |                         | Contacts                                   |                                   |                                          |                                        | ?        |
|   | Registration <b>In Progress</b> for:<br>Indiana University<br><b>3 of 5</b> Steps Complete |                         | Contact Label                              | Name                              | Email                                    |                                        |          |
| 3 | Welcome<br>Individual Overview<br>Addresses                                                | * *                     | Add Contact                                |                                   |                                          |                                        |          |
| ľ | Contacts                                                                                   | ~                       |                                            |                                   |                                          |                                        |          |
|   | Payment Information                                                                        | 1                       |                                            |                                   |                                          |                                        |          |
|   | Tax Information                                                                            | 1                       |                                            |                                   |                                          |                                        |          |
|   | Certify & Submit                                                                           |                         |                                            |                                   |                                          |                                        |          |
|   | Registration FAQ   View History                                                            |                         |                                            |                                   |                                          | < Previous Ne                          | xt >     |

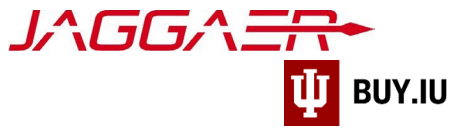

Enter your contact information in the appropriate fields.

Reminder: fields marked with a star are required. All other fields are optional.

Click **Save Changes** to save the contact to your profile.

| Edit Contac               | t                          |               | ×        |
|---------------------------|----------------------------|---------------|----------|
| Contact Label *           | Self                       |               |          |
| First Name *              | Kathryn                    |               |          |
| Last Name *               | Janeway                    |               |          |
| Position Title            |                            |               |          |
| Email *                   | k.janeway@gmail.com        |               |          |
| Phone *                   | +49 351 8564574            | ext.          |          |
|                           | International phone number | ers must begi | n with + |
| Toll Free Phone           |                            | ext.          |          |
|                           | International phone number | ers must begi | n with + |
| Fax                       |                            | ext.          |          |
|                           | International phone number | ers must begi | n with + |
| Primary                   | Yes No                     |               |          |
| * Required to Complete Re | gistration                 | ave Change    | s Close  |

Repeat these steps as many times as desired to add additional contacts to your profile. Click **Next** to continue to the Payment Information section.

| ñ          |                                                                       | IIVEF                  | SITY                                 |                                       |                                              | Kathryn Janeway 👻 🗯                    |  |  |  |
|------------|-----------------------------------------------------------------------|------------------------|--------------------------------------|---------------------------------------|----------------------------------------------|----------------------------------------|--|--|--|
|            | Registration > Manage Registration Profile > Contacts                 |                        |                                      |                                       |                                              |                                        |  |  |  |
|            | i JAGGAER revised its <u>Service</u><br>described in our Service Priv | Privacy P<br>acy Polic | olicy effective May 25, 2018.<br>.y. | By closing this banner, you acknowled | ge that when you use our Solution, we proces | s your personal information as $	imes$ |  |  |  |
| 2 <b>8</b> | Janeway, Kathryn                                                      |                        | Contacts                             |                                       |                                              | ?                                      |  |  |  |
|            | Registration <b>In Progress</b> for:<br>Indiana University            |                        | Contact Label                        | Name                                  | Email                                        |                                        |  |  |  |
|            | 3 of 5 Steps Complete                                                 |                        | Self                                 | Janeway, Kathryn                      | k.janeway@gmail.com                          | Edit                                   |  |  |  |
| 0          | Welcome                                                               |                        | Add Contact                          |                                       |                                              | Show Inactive Contacts                 |  |  |  |
|            | Individual Overview                                                   | 1                      |                                      |                                       |                                              |                                        |  |  |  |
|            | Addresses                                                             | ~                      |                                      |                                       |                                              |                                        |  |  |  |
|            | Contacts                                                              | 1                      |                                      |                                       |                                              |                                        |  |  |  |
|            | Payment Information                                                   | ~                      |                                      |                                       |                                              |                                        |  |  |  |
|            | Tax Information                                                       | 1                      |                                      |                                       |                                              |                                        |  |  |  |
|            | Certify & Submit                                                      |                        |                                      |                                       |                                              |                                        |  |  |  |
|            | Registration FAQ   View History                                       |                        |                                      |                                       |                                              | < Previous Next >                      |  |  |  |

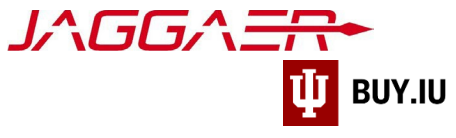

#### **Payment Information**

Individuals outside the US must receive payment via wire transfer. A wire transfer is an electronic transfer of money to a non-US bank account. You may select ACH if you have a US bank account, or Check if you have a US or Canadian mailing address.

Click Add Payment Information and select your preferred method of payment.

| ñ        |                                                                                                   | ERSITY Kathryn Janeway 🕶 🏴 🌲                                                                                                    |  |  |  |  |  |
|----------|---------------------------------------------------------------------------------------------------|----------------------------------------------------------------------------------------------------|--|--|--|--|--|
|          | Registration > Manage Registration Profile > Payment Information                                  |                                                                                                    |  |  |  |  |  |
| 47.      | Janeway, Kathryn                                                                                  | Payment Information ?                                                                                                    |  |  |  |  |  |
|          | Registration <b>In Progress</b> for:<br><i>Indiana University</i><br><b>3 of 5</b> Steps Complete | Information on this page is used to determine how and where you will receive payment. Please ensure all information entered is carefully checked for accuracy. Please enter an email address if you wish to receive an email notification regarding payments including invoice, date, and amount.                                                                                                    |  |  |  |  |  |
| <u>.</u> | Welcome                                                                                           | The order of prioritization of payment methods is:                                                                                                    |  |  |  |  |  |
| ۵        | Individual Overview                                                                               | <ul> <li>Os bank Payment Plus – single Ose Credit Card         <ul> <li>Setup between IU and US Bank is required to properly receive payment. Method will not be activated until setup is complete.<br/>Contact supplier@iu.edu.</li> </ul> </li> </ul>                                                                                                    |  |  |  |  |  |
|          | Addresses 🔹                                                                                       | Direct Deposit (ACH)     o Payments are made based upon information entered into the supplier portal by the supplier.     o Il upond ACH anyments in CCD format                                                                                                    |  |  |  |  |  |
|          | Contacts •                                                                                        | IU only sends ACH payments in CCD format.     IU only sends ACH payments to US-based bank accounts.                                                                                                    |  |  |  |  |  |
|          | Payment Information                                                                               | • White Hansler • Consider the second of the second of th |  |  |  |  |  |
|          |                                                                                                   | Required Information         At least one payment type is required to complete this section.         At least one payment information has been entered.         Add Payment Information                                                                                                    |  |  |  |  |  |

You may enter multiple payment methods but may only have one active payment method.

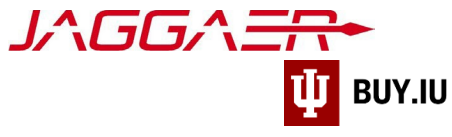

#### Payment via Wire Transfer

Select **Wire Transfer** from the drop-down menu.

| ñ   |                                                                                            | Kathryn Janewa                                                                                                    | y <b>-  </b> ª |   |  |  |  |  |
|-----|--------------------------------------------------------------------------------------------|----------------------------------------------------------------------------------------------------|----------------|---|--|--|--|--|
| 1   | Registration > Manage Registration Profile > Payment Information                           |                                                                                                    |                |   |  |  |  |  |
| 472 | Janeway, Kathryn                                                                           | Payment Information                                                                                                    |                | ? |  |  |  |  |
|     | Registration <b>In Progress</b> for:<br>Indiana University<br><b>3 of 5</b> Steps Complete | Information on this page is used to determine how and where you will receive payment. Please ensure all information entered is carefully checked for accuracy. Please enter an email address if you wish to receive an email notification regarding payments including invoice, da amount. | ite, and       |   |  |  |  |  |
| ul. | Welcome<br>Individual Overview                                                             | US Bank Payment Plus – Single Use Credit Card <ul> <li>Setup between IU and US Bank is required to properly receive payment. Method will not be activated until setup is completed to properly receive payment. Method will not be activated until setup is completed.</li> </ul>          | e.             |   |  |  |  |  |
| ų   | Addresses 🗸                                                                                | Contact supplier@iu.edu.  • Direct Deposit (ACH)  • Dreute are made based upon information entered into the supplier parts by the supplier.                                                                                                    |                |   |  |  |  |  |
|     | Contacts 🗸                                                                                 | <ul> <li>I variations are indee based upon information entered into the supplier portal by the supplier.</li> <li>I variation in CCD format.</li> <li>I variation of the supplier in the supplier portal by the supplier.</li> </ul>                                                       |                |   |  |  |  |  |
|     | Payment Information 🛛 🗸                                                                    | Wire Transfer         v Limited to foreign transactions only. US based suppliers will be asked to submit direct deposit details if only wire transfer                                                                                                    |                |   |  |  |  |  |
|     | Tax Information                                                                            | information is provided.<br>Minodillian nyon hef la vin to infermill if se                                                                                                    |                |   |  |  |  |  |
|     |                                                                                            |                                                                                                    |                |   |  |  |  |  |
|     |                                                                                            | Required Information<br>At least one payment type is required to complete this section.                                                                                                    |                |   |  |  |  |  |
|     |                                                                                            | No norment information has been entered.                                                                                                    |                |   |  |  |  |  |
|     |                                                                                            | Direct Deposit (ACH)                                                                                                    |                |   |  |  |  |  |
|     |                                                                                            | Check Wire Transfer                                                                                                    | Next 2         |   |  |  |  |  |

A new window opens where you can enter your payment details. The table below describes what information should be entered in each field.

| Field                       | Description                                                                                                    |  |  |
|-----------------------------|----------------------------------------------------------------------------------------------------|--|--|
| Payment Title               | Enter "Wire Transfer" in this field.                                                                                                    |  |  |
| Country                     | Select the country in which your bank is located from the drop-down menu.                                                                                      |  |  |
| Electronic Remittance Email | Enter an email address in this field if you wish to be notified when a payment is made using this information.                                                 |  |  |
|                             | Select your preferred currency from the drop-down menu. If your                                                                                                |  |  |
| Currency                    | preferred currency is not listed, choose USD.                                                                                                    |  |  |
| Contact Name                | The name of the individual associated with this payment information.                                                                                           |  |  |
| Purpose                     | If you are entering multiple payment methods, include a description of the type of payments received via this method.                                          |  |  |
| Active                      | Defaulted to "Yes." Do not change this field.                                                                                                    |  |  |
| Country                     | Select the country in which your bank is located from the drop-down menu.                                                                                      |  |  |
| Bank Name                   | Enter the name of your financial institution. Ensure the name entered here matches your institution's full name. Discrepancies may result in delay of payment. |  |  |
| Account Holder's Name       | Full name of the individual to which the account belongs - this must be                                                                                        |  |  |
|                             | <u>your name</u>                                                                                                    |  |  |
| Account Type                | Choose the appropriate option, Checking or Savings, from the drop-<br>down menu.                                                                               |  |  |

Supplier Onboarding – International Individual

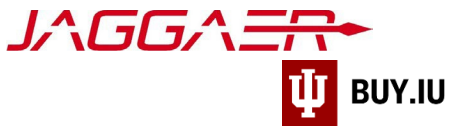

| SWIFT/BIC                                | This information is provided by your financial institution and is used to transfer funds.                       |
|------------------------------------------|----------------------------------------------------------------------------------------------------|
| International Routing Code (IRC)         | Some financial institutions use IRCs in combination with SWIFT/BIC codes. Contact your institution for details. |
| IBAN (International Bank Account Number) | This field may be required. This depends on the country in which your financial institution resides.            |
| Confirm IBAN                             | Re-enter the IBAN number from the previous field to verify its accuracy.                                        |
| Address fields                           | Enter the address of your financial institution, if desired.                                                    |

Once all required fields are complete, click **Save Changes** to save your work.

| ñ          |                                       | ERSITY                  |                                  |                          | Kathryn Janeway 👻 🏴 🌲                                                                               |
|------------|---------------------------------------|-------------------------|----------------------------------|--------------------------|----------------------------------------------------------------------------------------------------|
|            | 🔅 Registration > Manage Registration  | Profile > Pay           | Add Payment                      | Information              |                                                                                                    |
|            | JAGGAER revised its Service Privation | <u>acy Policy</u> effec | LIEUTONIC NEMILLANCE LINAI       | k.janeway@gmail.com      | lution, we process your personal information as                                                     |
| 12         |                                       | Policy.                 | Currency *                       | USD                      |                                                                                                    |
| 2 <b>9</b> | Janeway, Kathryn                      | Paym                    | Contact Name                     |                          | ?                                                                                                   |
|            | Registration In Progress for:         |                         | Purpose                          |                          |                                                                                                    |
| uh.        | 3 of 5 Steps Complete                 | check                   |                                  |                          | e ensure all information entered is carefully<br>on regarding payments including invoice, date, and |
| ~          |                                       | The or                  |                                  | 200 characters remaining |                                                                                                    |
| ~          |                                       |                         | Active                           | Yes No                   |                                                                                                    |
|            | Individual Overview                   | ×                       | Bank Account                     |                          | d will not be activated until setup is complete.                                                    |
|            | Addresses                             | v -                     | Country *                        |                          |                                                                                                    |
|            | Contacts                              | 1                       | Country ~                        | Germany 🔻                | ine supplier.                                                                                       |
|            | Payment Information                   |                         | Bank Name *                      | Deutsche Bank            |                                                                                                    |
|            | Tayment mormation                     |                         | Account Holder's Name *          | Kathryn Janeway          | direct deposit details if only wire transfer                                                        |
|            |                                       |                         | Account Type *                   |                          |                                                                                                    |
|            | Certify & Submit                      |                         |                                  |                          |                                                                                                    |
|            |                                       |                         |                                  |                          |                                                                                                    |
|            |                                       |                         |                                  |                          |                                                                                                    |
|            |                                       | At l                    | City/Town                        | Dresden                  |                                                                                                    |
|            |                                       | No pa                   | State/Province/Region            | Sachsen 🔻                |                                                                                                    |
|            |                                       |                         | Postal Code                      | 1099                     |                                                                                                    |
|            |                                       |                         |                                  |                          | < Previous Next >                                                                                   |
| 0-0        |                                       |                         | * Required to Complete Registrat | ion Save Changes         | Close Need Help?                                                                                    |
|            |                                       |                         |                                  |                          | Powered by JAGGAER   Privacy Policy                                                                 |

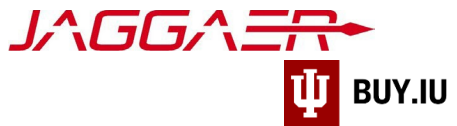

Next, specify your preferred currency in the **Additional Questions** section from the **Wire Transfer Currency** drop-down menu. This currency selection must match your earlier selection.

| litle ▽                 | Payment Type  | Currency | Active |      |
|-------------------------|---------------|----------|--------|------|
| Wire Transfer           | Wire Transfer | USD      | Yes    | Edit |
| Add Payment Information | n 🕶           |          |        |      |
| Add Payment Information | n 🔫           |          |        |      |
| Add Payment Informatio  | n 🕶           |          |        |      |
| Add Payment Informatio  | n 🔽<br>15     |          |        |      |

In this example, we are requesting payment in Euros, so we will select "EUR – Euro" from the drop-down menu.

| itle 🗢                                  | Payment Type    | Currency | Active |      |
|-----------------------------------------|-----------------|----------|--------|------|
| Vire Transfer                           | Wire Transfer   | EUR      | Yes    | Edit |
|                                         |                 |          |        |      |
| oreign Draft<br>Add Payment Information | Foreign Draft   | INR      | No     | Edit |
| Add Payment Information                 | Foreign Draft   | INR      | No     | Edit |
| Add Payment Information                 | ▼ Foreign Draft | INR      | No     | Edit |

# If your preferred currency is not listed, select USD – US Dollars.

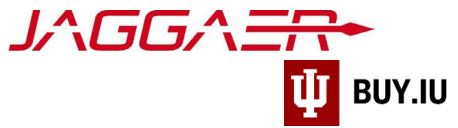

Next, confirm your payment method by selecting the radio button next to **Wire Transfer**. Once this option is selected, upload a copy of your wire transfer information by clicking **Select file**. Click **Save Changes** to save your work.

| inde 🗸               | Payment Type                          | Currency | Active |      |
|----------------------|---------------------------------------|----------|--------|------|
| Wire                 | Wire Transfer                         | USD      | Yes    | Edit |
| Add Payment Inform   | nation 👻                              |          |        |      |
| dditional Ques       | tions                                 |          |        |      |
| Vire Transfer Currer | су                                    |          |        |      |
| USD - US Dollar      | ×                                     |          |        |      |
|                      |                                       |          |        |      |
| Please confirm the F | Payment Method you have selected: *   |          |        |      |
|                      | check sent to selected remit address) |          |        |      |
| O Check (Paper o     |                                       |          |        |      |

At the bottom of the Payment Information section, upload a supporting bank document that verifies the wire details you previously input. This should be a document on bank or company letterhead indicating the account information of the payee. The document must include the **Swift code, account holders name, and account number or IBAN**.

Click **Select File** under Wire Attachment Upload. An additional, optional field for intermediary bank information is also present. Upload the intermediary bank information if applicable.

| For Wire Payments, IU requires an uploaded attachment, prefer                                                                                                    | ably on bank or company letterhead. | The attachment should include the following: |
|----------------------------------------------------------------------------------------------------|-------------------------------------|----------------------------------------------|
| <ul> <li>Swift Code</li> <li>Account Holder's Name</li> <li>Bank name</li> <li>Account number</li> <li>IBAN (if applicable)</li> <li>Sort code (if applicable)</li> <li>Intermediary Bank information (if applicable)</li> </ul> |                                     |                                              |
| Wire Attachment Upload *                                                                                                    |                                     |                                              |
| Select file Drop file to attach, or browse.                                                                                                    |                                     |                                              |
| Intermediary Bank Upload (if applicable)                                                                                                    |                                     |                                              |
| Select file Drop file to attach, or browse.                                                                                                    |                                     |                                              |

After selecting and uploading your bank information document, Click **Save Changes**.

A document verifying bank information is <u>REQUIRED</u>. If this is missing, your registration will be returned, and payment delayed.

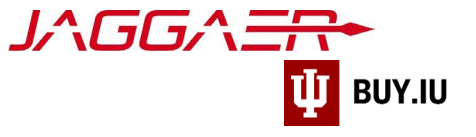

#### Tax Information

A completed and signed W-8BEN tax form is required to complete registration. Click **Add Tax Document** and select **W-8BEN**.

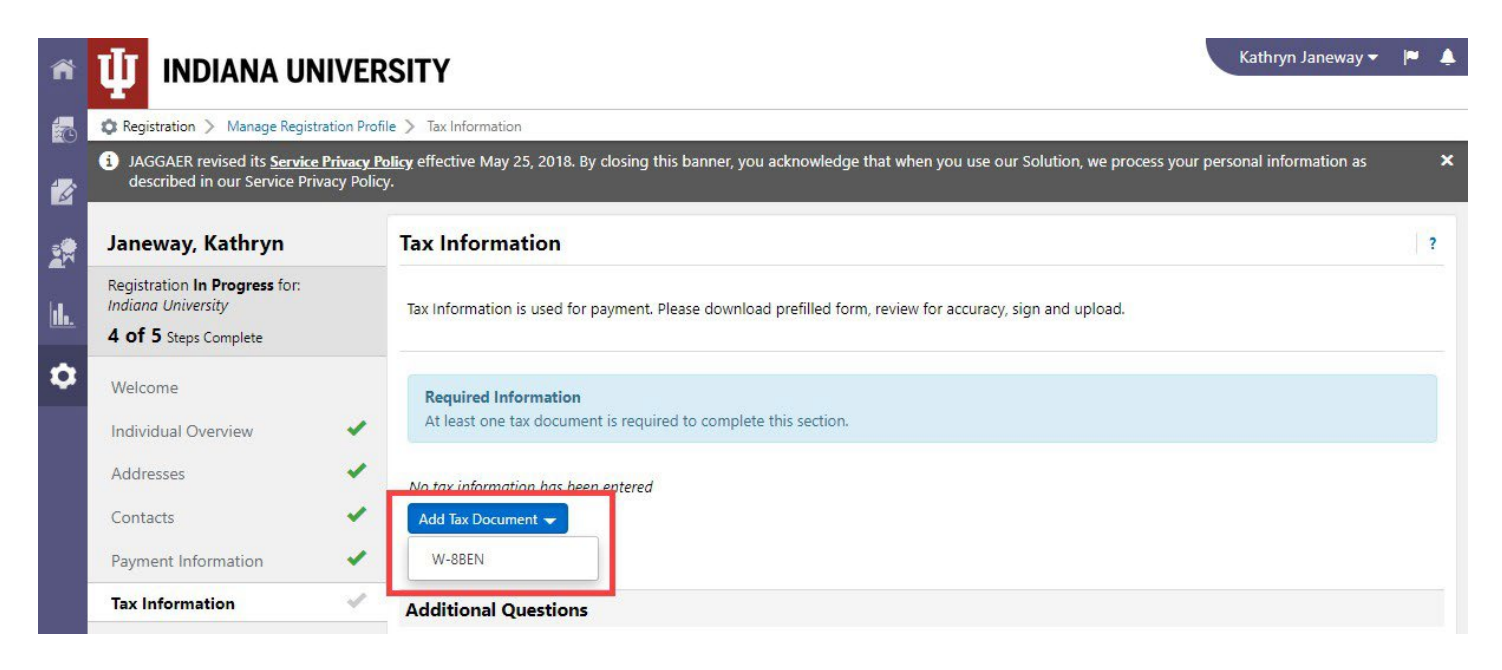

Enter a name (e.g., "W-8") for the tax form in the **Tax Document Name** field and select the tax document's revision date (top-left corner of page 1. See example below) as the **Tax Document Year**.

| Form <b>W-8BEN</b><br>(Rev. October 2021)<br>Department of the Treasury<br>Internal Revenue Service | Certificate of Foreign Status of Beneficial Owner for United<br>States Tax Withholding and Reporting (Individuals)<br>► For use by individuals. Entities must use Form W-8BEN-E.<br>► Go to www.irs.gov/FormW8BEN for instructions and the latest information.<br>► Give this form to the withholding agent or payer. Do not send to the IRS. | OMB No. 1545-1621       |
|----------------------------------------------------------------------------------------------------|----------------------------------------------------------------------------------------------------|-------------------------|
| Do NOT use this form                                                                                | f:                                                                                                    | Instead, use Form:      |
| You are NOT an individe                                                                             | dual                                                                                                    | W-8BEN-E                |
| You are a U.S. citizen                                                                              | or other U.S. person, including a resident alien individual                                                                                                    | W-9                     |
| <ul> <li>You are a beneficial or<br/>(other than personal s</li> </ul>                              | vner claiming that income is effectively connected with the conduct of trade or business within the Unit<br>ervices)                                                                                                    | ed States<br>W-8ECI     |
| You are a beneficial or                                                                             | wher who is receiving compensation for personal services performed in the United States                                                                                                    | 8233 or W-4             |
| You are a person actir                                                                              | g as an intermediary                                                                                                    | W-8IMY                  |
| Note: If you are resider<br>provided to your jurisdi                                                | t in a FATCA partner jurisdiction (that is, a Model 1 IGA jurisdiction with reciprocity), certain tax accordin<br>ction of residence.                                                                                                    | ount information may be |

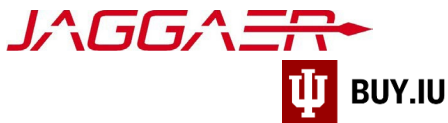

If you already have a completed tax document on hand (*\*must have a REV. date of 2021 or later\**), click **Select file** to upload the document.

| Add Tax Doo                 | cument                              | ×    |
|-----------------------------|-------------------------------------|------|
| Tax Type <b>*</b>           | W-8BEN                              |      |
| / Tax Document Name *       | Kathryn Janeway W-8BEN              |      |
| Tax Document Year           | 2019 🔻                              |      |
| c                           |                                     |      |
| Tax Documentation           | Select file                         |      |
|                             | Lownload Pre-populated Tax Document |      |
| D                           |                                     |      |
|                             |                                     |      |
| * Required to Complete Regi | stration Save Changes C             | lose |

If you do not have a completed W-8BEN on hand, click **Download Pre-populated Tax Document**. Jaggaer generates a W-8BEN tax form which contains information previously entered during the registration process.

|    | Add Tax Doc                                                          | ument                                    | ×  |
|----|----------------------------------------------------------------------|------------------------------------------|----|
| No | Tax Type <b>*</b><br>Tax Document Name <b>*</b><br>Tax Document Year | W-8BEN<br>Kathryn Janeway W-8BEN<br>2019 |    |
| Fo | Tax Documentation                                                    | Select file                              |    |
|    | * Required to Complete Registr                                       | ation Save Changes Clo                   | se |

Print the tax form, sign and date (MM/DD/YYYY), and scan the document. The signed document can then be uploaded by clicking **Select file**. Alternatively, you may sign the document with a digital signature, such as AdobeSign.

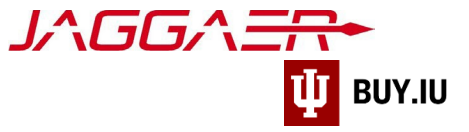

The tax form MUST be signed and dated MM/DD/YYYY to satisfy this requirement.

| ax Type \star      | W-8BEN                 |                         |
|--------------------|------------------------|-------------------------|
| ax Document Name * | Kathryn Janeway W-8BEN |                         |
| fax Document Year  | 2019                   |                         |
|                    | Janeway W-8BEN.pdf     | Done @<br><b>100%</b> × |

Once uploaded, click **Save Changes** to upload the document to your profile.

Enter the date the tax form was signed in the **Tax Form Signature Date** field. You may also select a date using the calendar widget to the right of the field.

Next, enter your foreign tax ID number in the **Foreign Tax Identifying Number** field and your date of birth in the **Birthdate** field. An example of a foreign tax ID number is the number you use to file taxes in your home country. This information should match what is reflected on the tax form you just uploaded.

The Foreign Tax Identifying Number (if assigned) and Birthdate fields are required for foreign-taxed individuals, even though not marked with a star.

Click Save Changes to save your progress and Next to continue to the last section of the registration process.

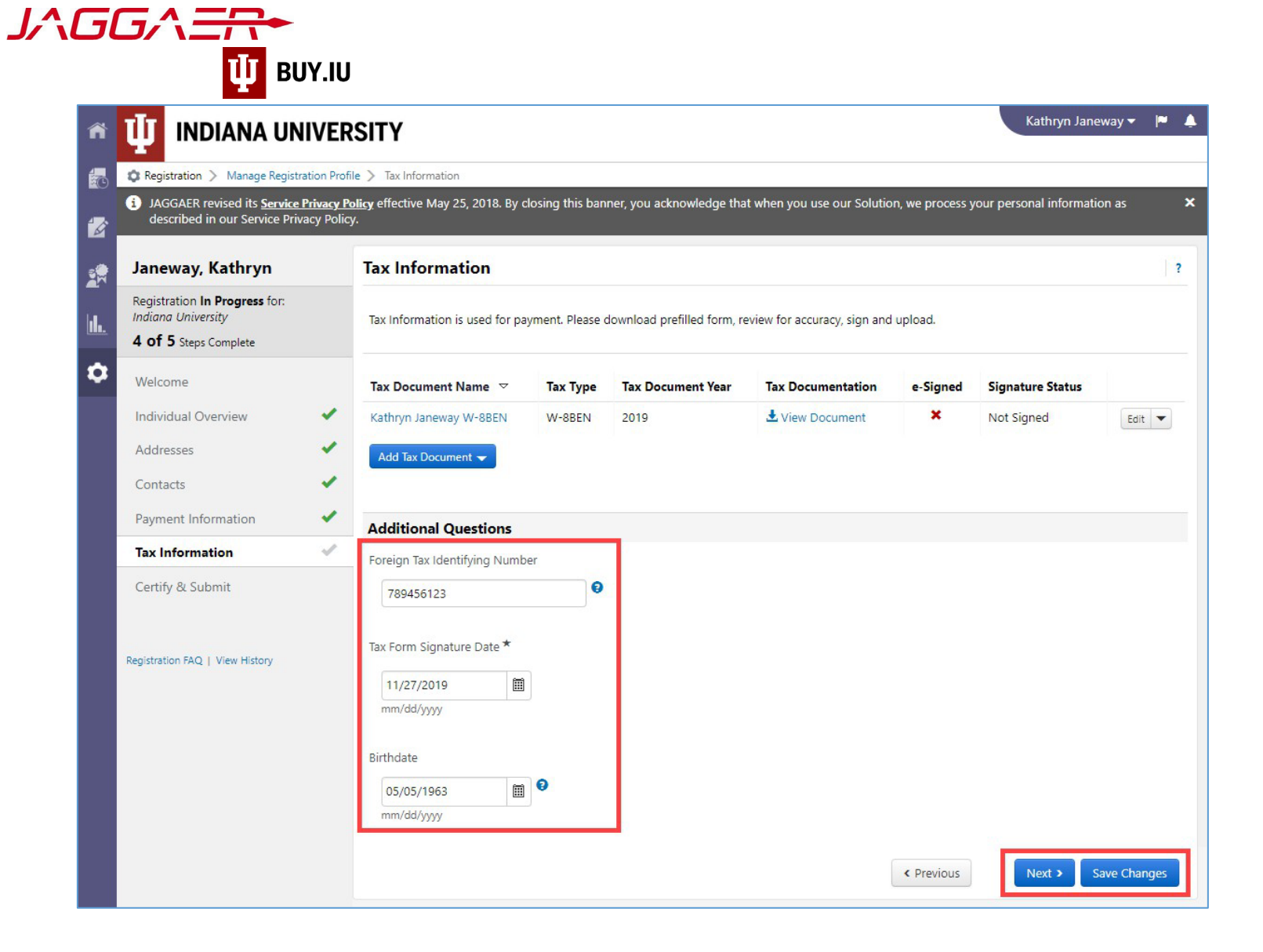

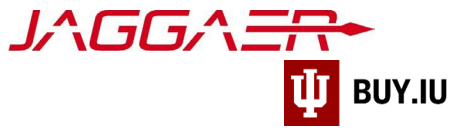

### Certify & Submit

Finally, verify your name and email address in the appropriate fields. Prior to submission, you can review or update a section by selecting it from the left-hand menu.

| ñ          | 🔱 INDIANA UN                                                                             | IVER                        | SITY                            |                                |                                                       | Kathryn Janeway 🔻       | <b>P</b> |   |
|------------|------------------------------------------------------------------------------------------|-----------------------------|---------------------------------|--------------------------------|-------------------------------------------------------|-------------------------|----------|---|
|            | 🏟 Registration > Manage Registr                                                          | ration Profile              | e 📏 Certify & Submit            |                                |                                                       |                         |          |   |
|            | <ol> <li>JAGGAER revised its <u>Service</u><br/>described in our Service Priv</li> </ol> | Privacy Pol<br>vacy Policy. | licy effective May 25, 2018. By | closing this banner, you ackno | wledge that when you use our Solution, we process you | personal information as | 3        | × |
| 2 <b>9</b> | Janeway, Kathryn                                                                         |                             | Certify & Submit                |                                |                                                       |                         | ?        |   |
|            | Registration <b>In Progress</b> for:<br>Indiana University                               |                             | Preparer's Name *               | Kathryn Janeway                |                                                       |                         |          |   |
|            | 5 of 5 Steps Complete                                                                    |                             | Preparer's Email Address *      | k.janeway@gmail.com            |                                                       |                         |          |   |
| ٥          | Welcome                                                                                  | _                           | Today's Date                    | 11/27/2019                     |                                                       |                         |          |   |
|            | Individual Overview                                                                      | 1                           | Certification *                 | I certify that all informatic  | n provided is true and accurate.                      |                         |          |   |
|            | Addresses                                                                                | 1                           |                                 |                                |                                                       |                         |          |   |
|            | Contacts                                                                                 | 1                           |                                 |                                |                                                       |                         |          |   |
|            | Payment Information                                                                      | ×.                          |                                 |                                |                                                       |                         |          |   |
|            | Tax Information                                                                          | 1                           |                                 |                                |                                                       |                         |          |   |
|            | Certify & Submit                                                                         |                             |                                 |                                |                                                       |                         |          |   |
|            | Registration FAQ   View History                                                          |                             | ★ Required to Complete Re       | gistration                     |                                                       | Submit                  |          |   |

Once you are satisfied that the information you have entered is correct, **check the box** next to **Certification** and click **Submit**.

| ñ      |                                                                                                    | Kathryn Janeway -                                                                                                    | ~ 🔺 |
|--------|----------------------------------------------------------------------------------------------------|----------------------------------------------------------------------------------------------------|-----|
| æ      | <ul> <li>Registration &gt; Manage Registrat</li> <li>JAGGAER revised its <u>Service Pr</u><br/>described in our Service Priva</li> </ul> | n Profile > Certify & Submit<br>acy Policy<br>Policy.                                                                          | ×   |
| 2<br>1 | Janeway, Kathryn<br>Registration In Progress for:<br>Indiana University<br>5 of 5 Steps Complete                                         | Certify & Submit Preparer's Name * Kathryn Janeway Preparert's Famil Address *                                                 | ?   |
| ٥      | Welcome<br>Individual Overview<br>Addresses<br>Contacts<br>Payment Information<br>Tax Information                                        | Today's Date       11/27/2019         Certification *       Image: Certify that all information provided is true and accurate. |     |
|        | Certify & Submit<br>Registration FAQ   View History                                                                                      | ★ Required to Complete Registration                                                                                            |     |

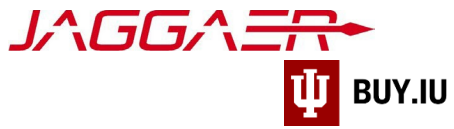

After submission, you will see a confirmation screen like the one below.

| ñ          | V INDIANA UNIVERSITY                                                                                                    | <b>P</b> |   |
|------------|----------------------------------------------------------------------------------------------------|----------|---|
|            | Registration > Manage Registration Profile > Registration Confirmation                                                                                                    |          |   |
| 1          | 1 JAGGAER revised its <u>Service Privacy Policy</u> effective May 25, 2018. By closing this banner, you acknowledge that when you use our Solution, we process your personal information as described in our Service Privacy Policy.                                                                                       |          | × |
| 2 <b>8</b> | Thank You for Registering                                                                                                    |          | ? |
| <u>.</u>   | Registration Complete for Janeway, Kathryn!                                                                                                    |          |   |
| \$         | Next Steps                                                                                                    |          |   |
| \$         | <ul> <li>You will receive a confirmation email with information on what to expect next.</li> <li>Bookmark this site in your browser so you can easily make updates to your business profile.</li> <li>Return to the homepage and check for any other outstanding tasks.</li> <li>Return to Registration Profile</li> </ul> |          |   |
|            |                                                                                                    |          |   |

#### Additionally, you will receive an email confirming your submission.

| From: Indiana U TEST Site <buyiu.noreply@iu.edu></buyiu.noreply@iu.edu>  |
|--------------------------------------------------------------------------|
| Sent: Thursday, April 3, 2025 9:59 AM                                    |
| To:                                                                      |
| Subject: Supplier Registration Complete for Indiana University TEST SITE |
|                                                                          |

# 🕕 INDIANA UNIVERSITY

#### Supplier Registration Complete for Indiana University

#### Dear Bolden, Bryce,

Thank you for completing your Jaggaer registration profile. Your information has been submitted to Indiana University and is awaiting review. The IU Supplier Workgroup will contact you with any questions they may have.

As a reminder, you can log into your secure account by visiting Indiana University's Customer Portal Login Link

In the meantime, we encourage you to review our For Suppliers page for additional information regarding the features of your new portal, including invoice submission and payment tracking. You may login to your portal at any time by visiting the Jaggaer Customer Portal page.

Please contact the IU Supplier Workgroup with any questions by emailing helpmeiu@iu.edu or calling (812) 855-3720, option 1.

Thank You,

Indiana University

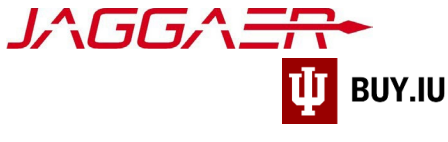

## **Registration Approval**

IU Procurement will review your information and contact you if any additional information is needed. Communication will be sent via email from the address <u>buyiu.noreply@iu.edu</u>.

Once your registration is approved, you will receive a confirmation email like the one below. This message will come from <a href="mailto:support@sciquest.com">support@sciquest.com</a>. This confirmation notice may take up to 48 hours to arrive.

| Welcome to the JAGGAER Supplier Network Inbox ×                                                                                                    |                        | ē |
|----------------------------------------------------------------------------------------------------|------------------------|---|
| SciQuest Support UserTest <support@sciquest.com> Nov 29, 2019, 11:01 AM to me *</support@sciquest.com>                                                                                                    | *                      | : |
|                                                                                                    | R<br>K                 |   |
| Dear Kathryn Janeway,                                                                                                    |                        |   |
| Congratulations! Kathryn Janewayis now a member of the JAGGAER Supplier Network, which is a market-leading network of 150,000+ active unique suppliers. As a member of the network you will be able to:                                                                                                    |                        |   |
| <ul> <li>Store basic company information in your profile and share with all customers to expedite the on-boarding process.</li> <li>Manage communications with all JAGGAER customers through the no fee, self-service JAGGAER Supplier Network.</li> <li>Reduce invoice processing time and expense through electronic submission of invoices are the ability to check invoice status when working with JAGGAER Accounts Payable Directo customers.</li> <li>Choose between punch-out and hosted catalogs for product display, and manage catalog content and pricing from one central location.</li> <li>Increase your visibility to JAGGAER customers searching for suppliers to fulfill their purchasing needs.</li> <li>Within your private JAGGAER Network Portal (Network supplier website), you can enter and update basic information about your company, invite colleagues to become users of your site, and more. In order to begin taking advantage of the benefits listed above, you will first need to complete your Nett Profile, which stores information about your company. It is important to complete as much information</li> </ul> | e<br>d<br>vork<br>n as |   |
| possible in your Network Profile to ensure buyers can connect with you as a potential supplier.<br>As a reminder, you can log into your secure account by visiting the link below. We recommend that y<br>bookmark this page in your internet browser for future access. For information about using the porta<br>visit the Online Training and Support located on the JAGGAER Network Portal home page.                                                                                                    | ou<br>,                |   |
| JAGGAER Supplier Network Login Page                                                                                                    |                        |   |
| Your login information is located below.                                                                                                    |                        |   |
| Company: Kathryn Janeway                                                                                                    |                        |   |
| Email: <u>k.janeway@gmail.com</u>                                                                                                    |                        |   |
| If you have any technical questions, please feel free to contact our data service provider, JAGGAER 1.800.233.1121 Option #3 and identify yourself as registering in the SQSupport network.                                                                                                    | at                     |   |
| Thank You,                                                                                                    |                        |   |
| JAGGAER Support                                                                                                    |                        |   |

Congratulations! You have completed registration in BUY.IU and may now receive payments from IU.

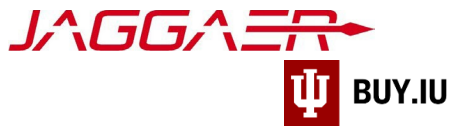

### **Continue Registration**

Access your supplier registration by <u>logging in on the Jaggaer supplier portal</u>. Once logged in, click **Indiana University** in the Customer Portal Access section.

| ñ       | /^C                                                                                 | 5 <i>6^<del>_</del>f</i>                                         | SUPPLIER<br>NETWORK                                                                                                    | Kathryn Janeway ▼ ★ 🏴                        | 2 Search (Alt+Q) Q                  |
|---------|-------------------------------------------------------------------------------------|------------------------------------------------------------------|----------------------------------------------------------------------------------------------------|----------------------------------------------|-------------------------------------|
|         | Home > Supplier Portal Ho                                                           | me 	→ JAGGAER Supplier Network H                                 | lome                                                                                                    |                                              |                                     |
| 2       | <ol> <li>JAGGAER revised its <u>Servi</u><br/>described in our Service F</li> </ol> | <u>ce Privacy Policy</u> effective May 25, 20<br>Privacy Policy. | 18. By closing this banner, you acknowledge t                                                                                                    | hat when you use our Solution, we process yo | ur personal information as X        |
| Ĩ       | Kathryn Janeway                                                                     |                                                                  | 2                                                                                                    | J∧GG∧ <del>=R•</del>                         | -                                   |
|         | JAGGAER Network ID<br>View Your Company's Ne                                        | 10016024<br>etwork Profile                                       | 116                                                                                                    |                                              | 1.1                                 |
| lıl.    | Manage Customer Regist                                                              | trations                                                         |                                                                                                    | Find Invoice                                 | ?                                   |
| <u></u> | Send New Oser Registrat                                                             | ion request                                                      | Advanced Search<br>To check payment status of an invoice or send a message to a customer regarding<br>an invoice, please enter the invoice number then click the "Search" button. |                                              |                                     |
| ~       | Create Invoice / C                                                                  | redit Memo                                                       | Import Invoice ?                                                                                                    | Invoice Number(s)                            | Q                                   |
| 9,      | A No customers have aut                                                             | horized invoice creation for this suppl                          | lier.                                                                                                    | Multiple valu                                | ues can be separated by a comma(,). |
| ٥       | Customer Portal A                                                                   | Access                                                           | 2                                                                                                    | Need Assistance?                             | ?                                   |
|         | Customer                                                                            | Registration Status                                              | Customer Contact                                                                                                    | Help<br>Search for                           | Q                                   |
|         | Indiana University                                                                  | Complete                                                         | Indiana University                                                                                                    | Browse the Table of Contents                 |                                     |
|         |                                                                                     |                                                                  | View All Registrations                                                                                                    | Training<br>Online Training and Support      |                                     |

If it is the first time you're accessing your portal after your initial login, a pop-up window will appear notifying you that you are leaving the Jaggaer portal and continuing to the Indiana University portal.

Check the box next to Don't show me this again and click OK to dismiss the message and continue.

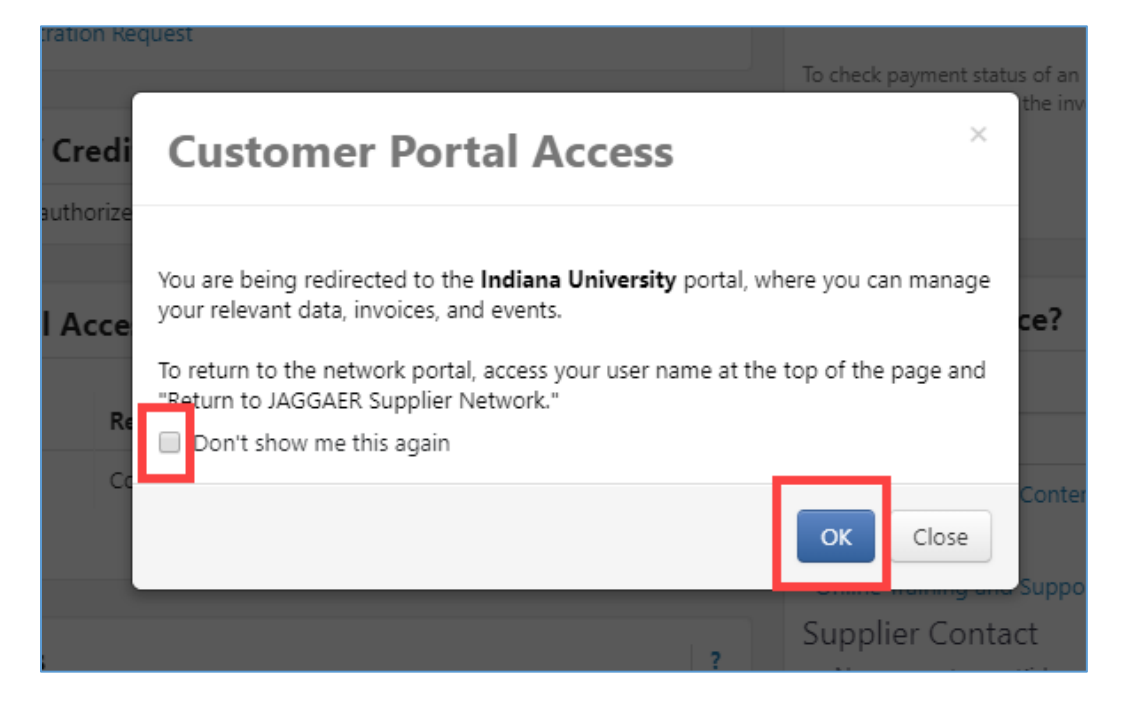

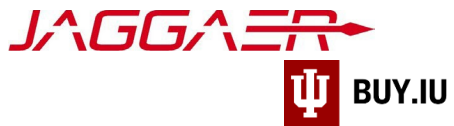

In the IU portal, click Manage Registration Profile to continue completing the registration process.

| Â           |                                                               | ANA UNIVERSI                                                                              | ΤΥ                              |                                                                                                    | Kathryn Janeway 🔻 🛛              | •      | Ļ |
|-------------|---------------------------------------------------------------|-------------------------------------------------------------------------------------------|---------------------------------|----------------------------------------------------------------------------------------------------|----------------------------------|--------|---|
| 60<br>12    | Home > Custo                                                  | mer Portal Home  Hom Hom Hom Hom Hom Hom Hom Hom Hom Hom                                  | ne - Janeway, l<br>effective Ma | Sathryn<br>ay 25, 2018. By closing this banner, you acknowledge that when you use our Solution, we proc | ess your personal information as |        | × |
| ₽<br>■<br>↓ | Welcome a<br>Supplier P<br>We appreciate<br>business relation | to the Indiana Univ<br>Iortal<br>and look forward to our cor<br>onship.                   | <b>versity</b><br>ntinued       | Quick Links to Common Tasks<br>Manage Registration Profile<br>Sourcing Events                           |                                  | ?<br>? |   |
|             | Customer<br>Name<br>Title<br>Email<br>Phone                   | Contact<br>Indiana University<br>Supplier Workgroup<br>supplier@iu.edu<br>+1 812-855-3720 | 2                               | Show Opening or Closing Soon    No Results No Results                                                   | Go to Public Opportunit          | iies   |   |
|             |                                                               |                                                                                           |                                 | Contracts                                                                                               |                                  | ?      |   |

Select a section from the left-hand menu to continue registering. Sections marked with a green checkmark are complete. Gray checkmarks represent sections which require additional information.

| ñ                                                       | 🔱 INDIANA UN                                                                            | IIVERSITY Kathryn Janeway 🔻 🏴 🌲                                                                                                    |  |  |  |  |
|---------------------------------------------------------|-----------------------------------------------------------------------------------------|----------------------------------------------------------------------------------------------------|--|--|--|--|
|                                                         | Registration > Manage Regist                                                            | ation Profile > Welcome                                                                                                    |  |  |  |  |
|                                                         | <ol> <li>JAGGAER revised its <u>Service</u><br/>described in our Service Pri</li> </ol> | Privacy Policy effective May 25, 2018. By closing this banner, you acknowledge that when you use our Solution, we process your personal information as x acy Policy.                                                                                                    |  |  |  |  |
| 2 <b>0</b>                                              | Janeway, Kathryn                                                                        | Welcome to Supplier Registration                                                                                                    |  |  |  |  |
| Registration <b>Complete</b> for:<br>Indiana University |                                                                                         | Welcome to the Indiana University supplier portal!                                                                                                    |  |  |  |  |
| 8                                                       | Welcome                                                                                 | Thank you for doing business with us. Indiana University has made a major investment in redesigning our process for procuring goods and services. Our<br>improvements will touch each step from quote, purchase order, delivery, and payment. Our implementation of JAGGAER, IU's electronic procurement<br>system, will allow IU to easily source and purchase products and services. Our goal is to make it easier to do business with Indiana University.                                                                                                    |  |  |  |  |
|                                                         | Individual Overview<br>Addresses                                                        | <ul> <li>If you already have an account or are a registered supplier that has been invited to do business with Indiana University, please log in with your username and email address.</li> </ul>                                                                                                    |  |  |  |  |
|                                                         | Contacts<br>Payment Information                                                         | Registered suppliers with active log in information will be able to  Maintain valid contact information  Review the status of payments  Update and review banking information                                                                                                    |  |  |  |  |
|                                                         | Tax Information                                                                         | Minimutation Information:                                                                                                    |  |  |  |  |
|                                                         | Registration FAQ   View History                                                         | Please ensure that your legal name matches the legal name of the entity as listed on the tax form provided to the University.<br>Please note that Indiana University's preference for payment terms is NET 30 upon receipt of invoice because this is the shortest period in which we can consistently ensure payment. The University makes every effort to uphold our commitment to pay our vendors in a timely manner. If you have questions or concerns contact Indiana University Office of Procurement Services via e-mail at iu_supplier_workgroup@list.iu.edu, or by phone at 812.856.3057. |  |  |  |  |